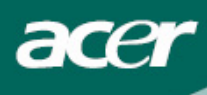

# Tartalmi táblázat

| Óvintézkedések                    | 2 |
|-----------------------------------|---|
| Zvláštní poznámky k LCD monitorům | 2 |
| Csomag tartalma                   | 3 |
| Installációs utasítások           | 3 |
| A monitor összeszerelése          | 3 |
| Monitor leszerelése               | 3 |
| Látószög beállítása               | 4 |
| A berendezés csatlakoztatása      | 6 |
| Bekapcsolás                       | 7 |
| Kijelző beállításainak beállítása | 7 |
| Külső vezérlők                    | 7 |
| OSD opciók                        | 8 |
| OSD menü                          | 8 |
| Problémakeresés1                  | 1 |
| Általános műszaki leírások1       | 2 |

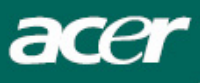

# Óvintézkedések

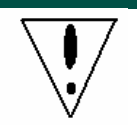

- A monitor megsérülhet, ha hőforrás közelébe helyezi. Legyen óvatos radiátorok, főzőlapok nés nyílt tűz közelében.
- Ne fedje le a réseket és nyílásokat, amelyek a monitor szellőzéséhez szükségesek. Monitort jól szellőző helyiségbe kell helyezni, hogy elkerülje a túlmelegedés lehetőségét.
- Ne hagyjon éles tárgyakat a képernyő közelében, mint pl. kés, toll vagy ceruza. Ha ezek a tárgyak hozzáérnek a képernyőhöz, az LCD panelt összekarcolhatják.
- Ha tisztítja a monitort, húzza ki az elektromos csatlakozóból, hogy elkerülje az áramütést és egyéb elektromos veszélyt. Egy puha, szálmentes ruhát kell használni a tisztításhoz a monitor külsején. Nedvesítse meg kissé a ruhát a makacss foltok eltávolításához. Tartsa távol a folyadékokat a képernyőtől, beleértve a sprayt is. Ne spricceljen közvetlenül folyadékot rá – a legjobb az, ha a ruhára fújja és így törli. Ha folyadék kerül a monitorba, elektromos áramütést okozhat és/vagy megsértheti az egységet.
- Ha problémával találkozik, kérem ellenőrizze a "Problémakeresés" részben először. Ha ez nem oldja meg a problémát, ne javítsa önáőllóan a monitort vagy ne nyissa ki vagy távolítsa el a fedelet, mert sérülést vagy halált okozhat. Kérem lépjen kapcsolatba egy szakképzett szerelővel, ha aproblémakeresés rész nem segít a probléma elhárításában.

### Újrafelhasználási felvilágosítás

Mi, az Acer Társaság nagyon ügyelünk a környezetünk védelmi stratégiájára és határozottan hiszünk benne, hogy segít nekünk az ipari technológiai berendezés megfelelő eljárásmódon és újrahasznosításon keresztül egészségesebb világban élnünk.

Ezek a berendezések újrahasznosítható anyagokat tartalmaznak, amelyek újra szétbonthatóak és egyesíthetőek egy vadonatúj csodává. Ellentétben egyéb anyagokkal, amelyek a veszélyes és mérgező anyagok csoportjába sorolhatóak. Különösen ajánljuk figyelmébe, hogy megismerje a termék újrahasznosításához szolgáltatott információkat.

Amerikai Egyesült Államok: http://www.ciwmb.ca.gov/electronics/act2003/Recovery/Approved/

Ázsia: http://recycle.epa.gov.tw/public/public4\_2.htm

Európa: EL-Kretsen: <u>http://www.el-kretsen.se/</u> EL-retur: <u>http://www.elretur.no/</u> SWICO: <u>http://swico.one.webbuild.ch/</u>

# Zvláštní poznámky k LCD monitorům

A következő szimptómák normálisak az LCD monitornál és nem problémát jeleznek.

### MEGJEGYZÉS

- A fluoreszkáló fény természetének köszönhetően a képernyő pislákolhat az első használatnál. Kapcsolja ki és kapcsolja vissza újra, hogy biztosítsa a pislákolás megszűnését.
- Kicsi egyenlőtlen világosságot találhat a képernnyőn az asztal fajtájától függően.
- Ay LCD képernyő 99,99% vagy több pixellel rendelkezik. 0,01% vagy kevesebb pixel vagy pixel fény hiányozhat egyszerre.

Az LCD képernyő természetének köszönhetően, az előző képernyő egy utóképe marashat a képernyőn,

amikor kikapcsolja a képet, amikor v ugyanaz a kép jelenik meg órákig. Ebben az esetben a képernyő lassan visszanyeri állapotát vagy kikapcsol.

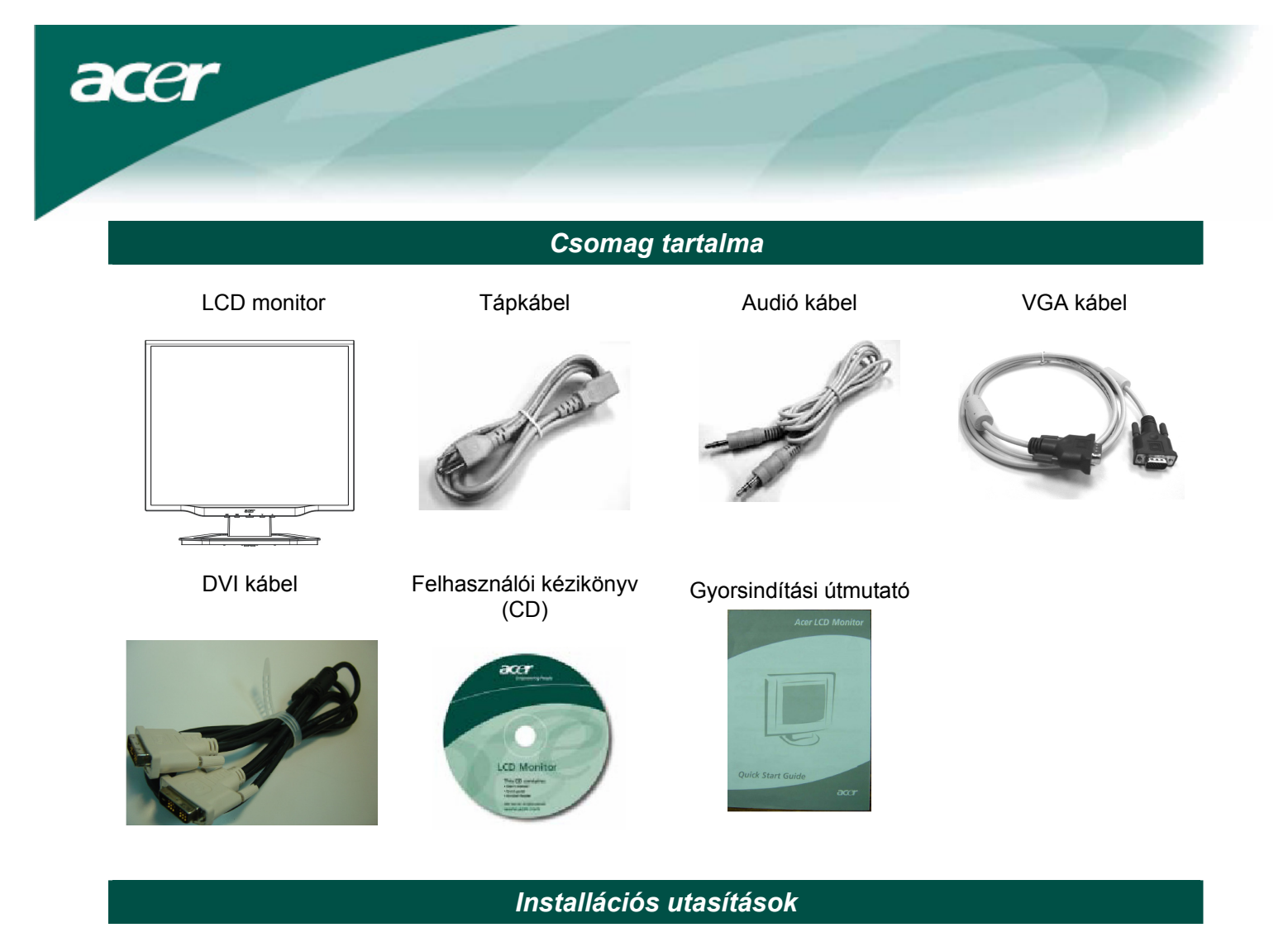

### A monitor összeszerelése

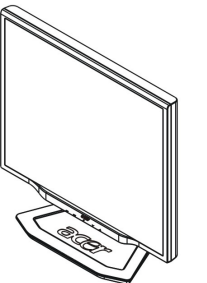

1. Állítsa a monitort az állvány tetejére.

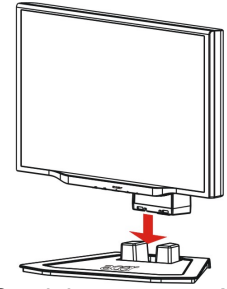

 Csatlakoztassa az állványt a monitor gallérjához.

### Monitor leszerelése

Ha újra be kell csomagolnia monitort, kérem különítse el az alapzatot és monitort, és tegye vissza a kartonba. A monitor leszereléséhez:

- 1. Húzza ki az AC tápkábelt, hogy biztos legyen abban, hogy az áram ki van kapcsolva.
- 2. Húzza ki a 4 kampót az alapzat és tartó alsó oldalán.
- 3. Különítse el a monitort és alapzatot és tegye őket kartonba.

# Fontos

Először, találjon egy tiszta, síma felületet, hogy a monitort elhelyezhesse az állványról való levétel után. Helyezze egy tiszta száraz ruhát a monitor alá, hogy a továbbiakban megvédje. Húzza fel egy kicsit a monitort és vegye le az állványról.

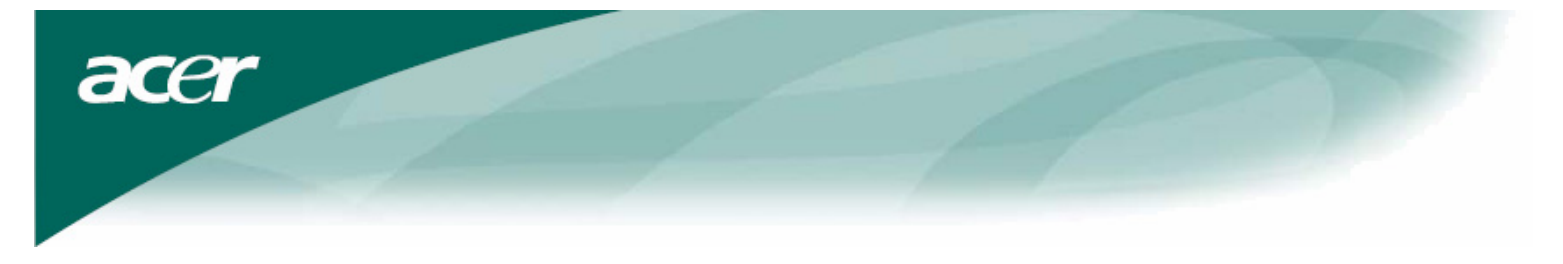

Látószög beállítása A monitor látószög értékei -5°~20°.

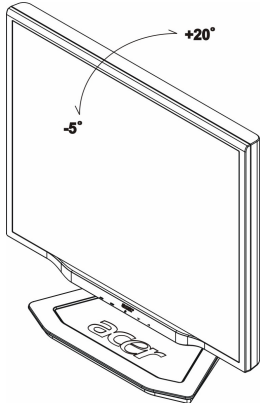

### Nézetszög beállítása (Csak az AL1923 h/AL1923 r modellekre érvényes)

A monitor sokoldalúan állítható állvánnyal van ellátva, ennek köszönhetően 100mm-t fel/le (magasság beállítása), 25 fokot előre/hátra (dőlési szög beállítása), 70 fokot jobbra/balra (elfordulás beállítása) állíthat. Ahhoz, hogy megfelelően beállíthassa, fogja meg két kézzel a monitort a monitorburkolat jobb és bal oldalánál, majd állítsa be a kívánt pozíciót.

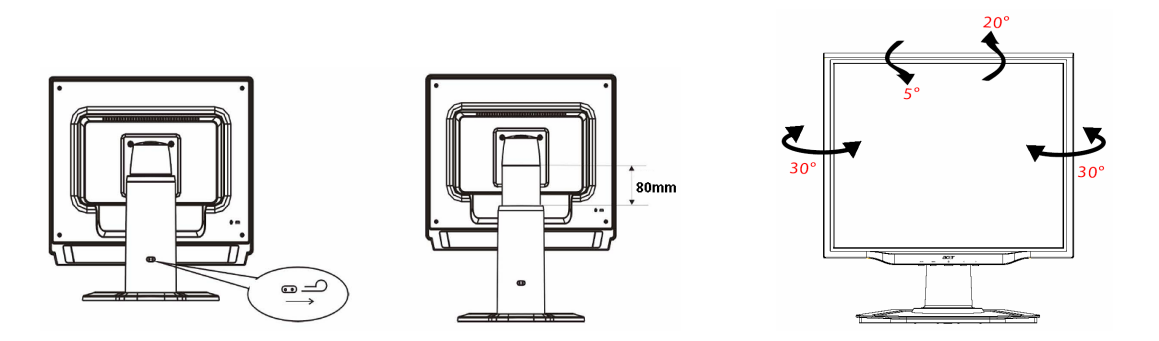

Ne húzza, vagy taszítsa a monitort dőlt helyzetben, a képernyő kimozdulhat helyéről.

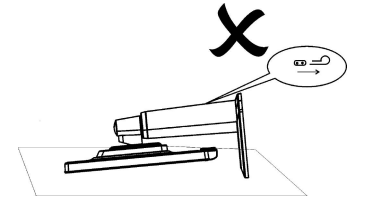

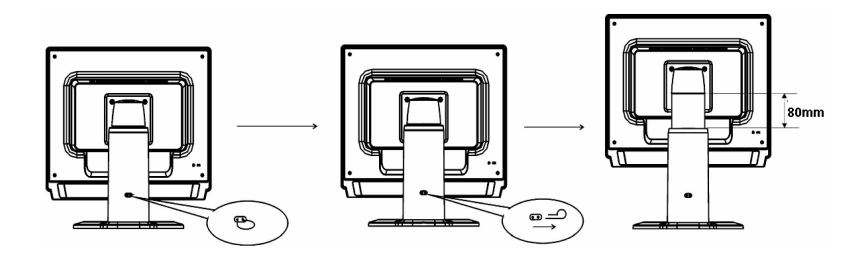

Húzza ki a kijelző tartószerkezetében található biztosítószeget az ábra szerint, majd állítsa be a kívánt magasságot. Jegyezze meg, hogy a biztosítószeg kihúzásakor, függőlegesen állítsa a szerkezetet az asztalon. Így megakadályozhatja a kijelző felső részének kibillenését.

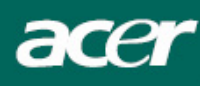

## Forgásszög beállítása (Csak az AL1923 r modellre érvényes):

- 1. A magasság beállítása előtt, bizonyosodjon meg arról, hogy kihúzta az ábrán bemutatott biztosítószeget, ahogyan azt az 1-es ábra is mutatja.
- 2. Ahhoz, hogy a képernyőt elfordíthassa, állítsa azt legmagasabb pozíciójára, amint a 2-ős ábra is mutatja.
- 3. Fogja meg a képernyő jobb és bal oldalát, majd fordítsa el jobbra 90 fokos szögben, ahogyan az a 3-as ábrán látható.
- 4. Elfordítás után állítsa be a képernyő magasságát a megfelelő szintre, ahogyan azt a 4-es ábra mutatja.
- 5. Ahhoz, hogy a képernyőt visszaállítsa eredeti helyzetébe, fordítsa el 90 fokos szögben balra, ahogyan azt az 5-ös ábra mutatja.
- 6. Elfordítás után állítsa be a képernyő magasságát a megfelelő szintre, ahogyan azt a 6-os ábra mutatja.

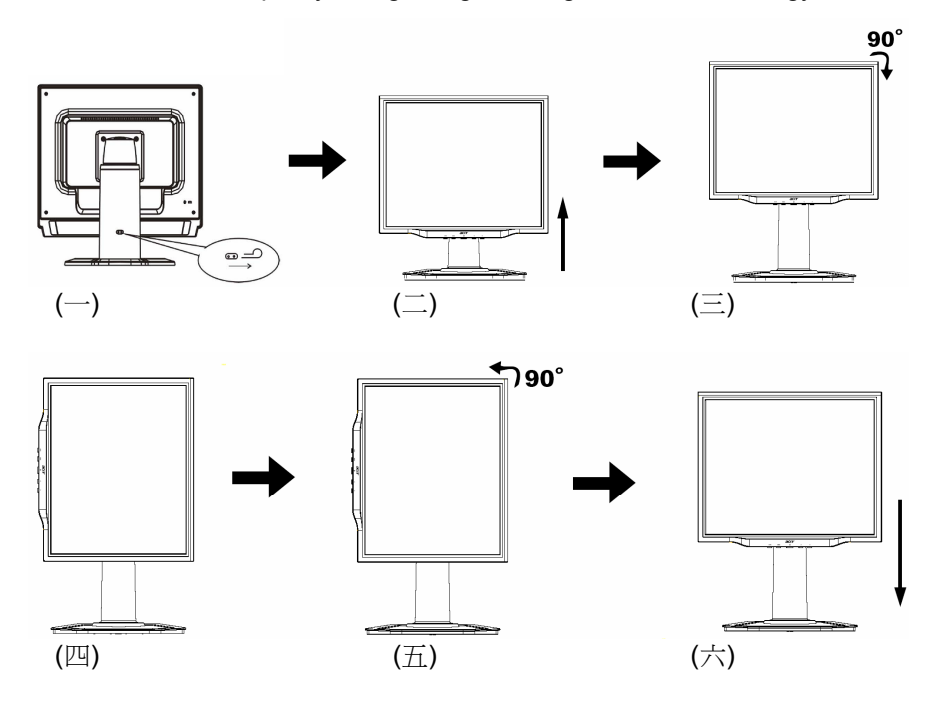

# • A Pivot (Forgatás) funkció csak a csomagban megtalálható szoftver telepítése után használható.

### © Portrait Displays, Inc. Minden jog fenntartva.

Megjegyzések

• A beállítás során ne érintse meg az LCD kijelzőt, ennek következtében az meghibásodhat vagy betörhet.

• Figyelmesen állítsa be a képernyőt. Figyeljen arra, hogy elkerülje az ujjak vagy kezek becsípődését.

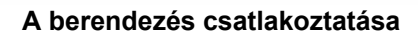

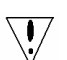

acer

Figzelmeztetés: Győződjön meg róla, hogy a számítógépet és monitort egyaránt kihúzta a konnektorból.

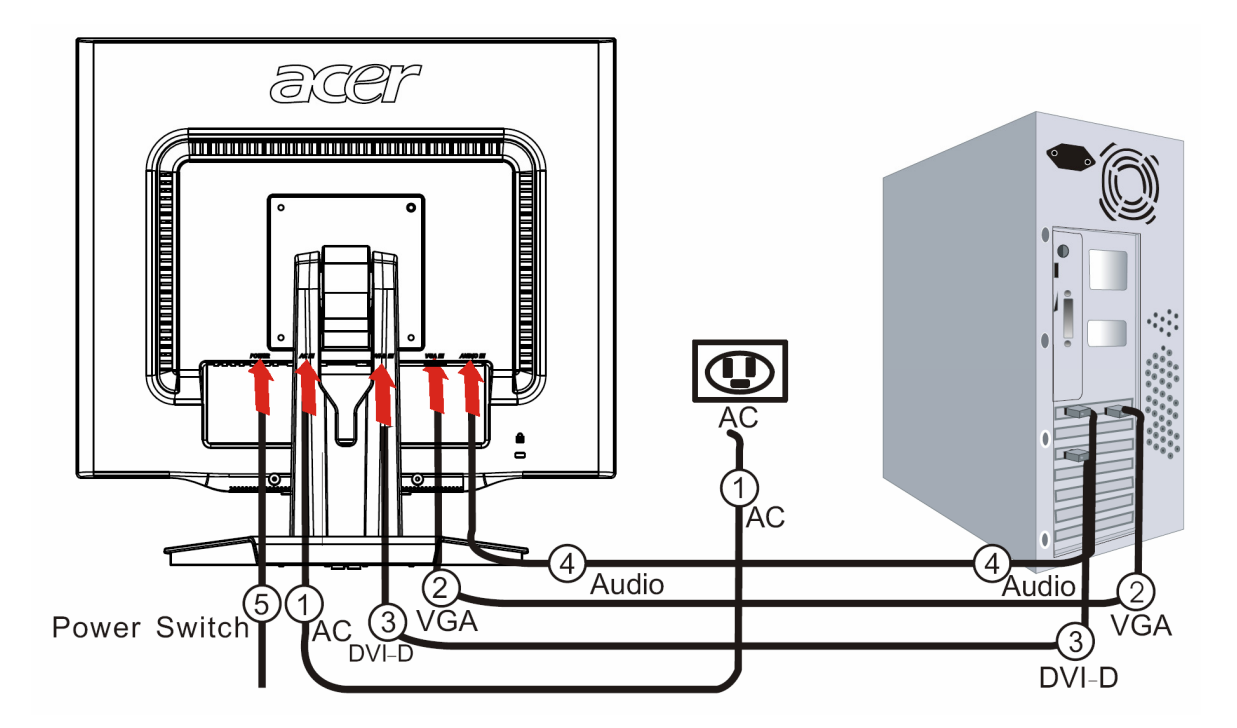

| 1 | Tápkábel    | Csatlakoztassa a monitort a tápkábelhez, amelyet azután a megfelelően földelt elektromos csatlakozóba kell helyezni.                                                                                                |
|---|-------------|----------------------------------------------------------------------------------------------------|
| 2 | VGA kábel   | Csatlakoztassa a jelkábelt a monitor VGA bemeneti csatlakozójához, és csatlakoztassa a jelkábelt a grafikai kártya VGA kimeneti csatlakozójához a számítógépen. Majd húzza meg a pillangó csavarokat a csatlakozón. |
| 3 | DVI kábel   | Csatlakoztassa a jelkábelt a számítógépen található grafikus kártya DVI konnektor kimenetéhez. Majd feszítse meg a pillangócsavarokat a csatlakozón.                                                                |
| 4 | Audió kábel | Csatlakoztassa az LCD monitor és számítógép audió (AUDIO IN) bementi<br>csatlakozóját az audió kábel segítségével.                                                                                                  |
| 5 | Indítógomb  | On - Be/ off - ki                                                                                                    |

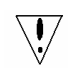

## ! FIGYELMEZTETÉS:

- 1. Győződjön meg róla, hogy számítógépének VGA kártyája a megfelelő kábelhez van csatlakoztatva.
- 2. Győződjön meg róla, hogy a dugó alakja megegyezik a csatlakozó alakjával, amelyet bedugott. És hogy a tűk közül egyik sem görbe vagy egyéb módon sérült.

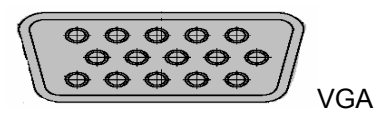

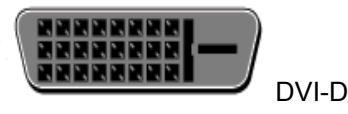

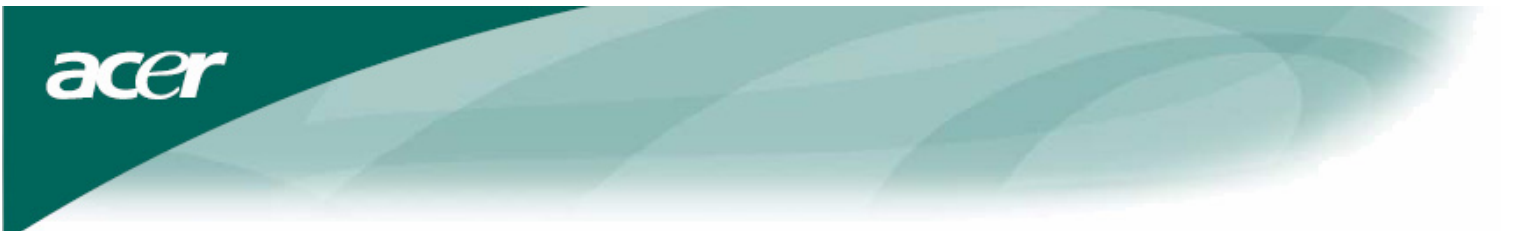

## Bekapcsolás

Először kapcsolja be a monitor hátoldalán található kapcsolót, majd kapcsolja be a számítógépet és a monitor vezérlőasztalán található indítógombot. Amikor az indítógombon elhelyezett LED zöldre vált, a számítógép készen áll. Várjon körülbelül 10 másodpercet a videó jel megjelenéséig. Ha nem vált zöldre az indítógomb lámpája vagy nem jelenik meg a videó jel, ellenőrizze a csatlakozásokat.

# Kijelző beállításainak beállítása

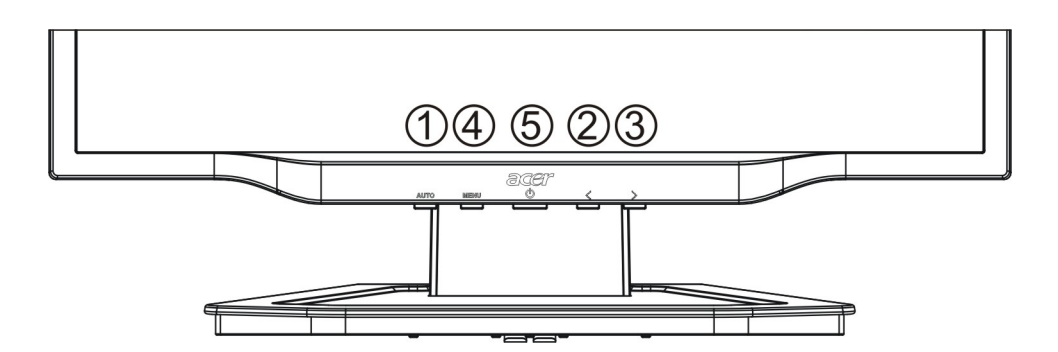

#### Külső vezérlők

| 1   | AUTO | AUTOMATA          | Ha az OSD aktív, nyomja meg hogy kilépjen az OSD-ben. Ha az OSD<br>inaktív, nyomja meg és a monitor automatikusan optimalizálni fogja az<br>állapotát, fókuszt és órát a kijelzőn.                                      |
|-----|------|-------------------|----------------------------------------------------------------------------------------------------|
| 2/3 |      | MÍNUSZ/<br>PLUSSZ | Ha az OSD aktív, nyomja meg a kiválasztó vagy beállító OSD beállítást.<br>Ha az OSD inaktív, nyomja meg egyszer, majd nyomja meg az <b>MÍNUSZ</b><br>vagy <b>PLUSSZ</b> -szel jelzett gombokat a hangerő beállításához. |
| 4   | MENU | OSD funkció       | Nyomja meg, hogy megnézze az OSD-t.<br>Nyomja meg újra, hogy belépjen egy választásba az OSD-ben.                                                                                                    |
| 5   | ባ    | ENERGIA           | Be-/kikapcsolás<br>Zöld: bekapcsolás<br>Narancssárga: pihentető üzemmód                                                                                                    |

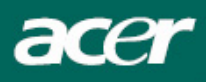

# OSD opciók

Kérem hivatkozzon a "Kűlső vezérlők" pontra a 7. Oldalon. Az OSD beállítások hozzáadásához:

- 1. Nyomja meg a **MENU(MENÜ)** gombot, hogy megnyissa az OSD menüt. Nyomja meg újra, hogy belépjen a 10 OSD funkció egyikének kiválasztásába.
- 2. Használja a **MÍNUSZ** vagy **PLUSSZ** jelzéssel ellátott gombokat, hogy kijelöljön egy vezérlést, majd állítsa nbe a vezérlést a kívánt szintre.
- 3. Ha befejezett minden kiválasztást, nyomja megf az **AUTO (AUTOMATA)** gombot, hogy kilépjen az OSD-ből.

#### OSD menü

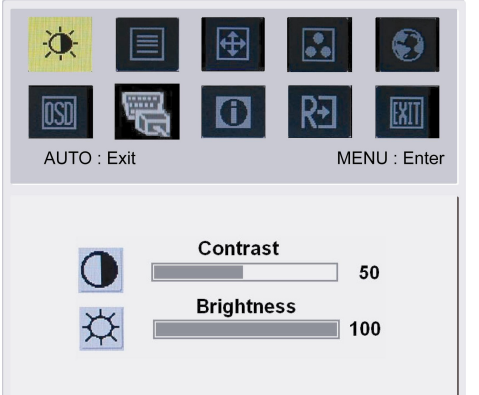

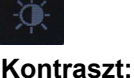

Ez beállítja a sötét és világos színárnyalatokat egymásnak megfelelően. Világosság:

Beállítja a kép világosságát a képernyőn.

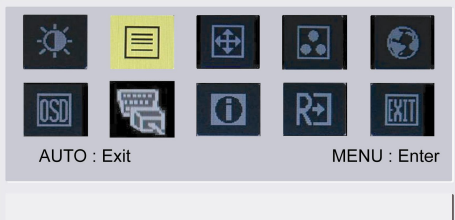

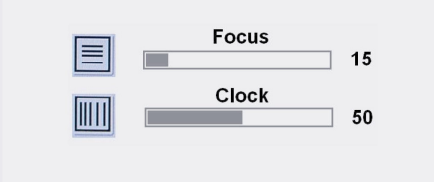

### Fókusz:

Eltávolít minden vízszintes torzítást és tisztább, éleseb képet csinál. Óra:

Ha bármilyen függőleges vonalak jelennek meg a háttérben, ez eltünteti minimálisra csökkentve méretüket. Felcseréli a vízszintes képernyő méretét.

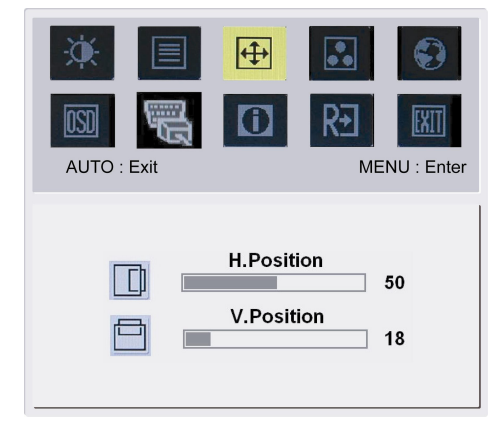

# **(**

H-állapot:
Beállítja a vízszintet.
V-állapot:
Beállítja a függőleges állapotot.

| ÷¢:      |      | <b>(</b> | •• |            |
|----------|------|----------|----|------------|
| OSD      | 副    | 0        | R€ | [XIT]      |
| AUTO : E | Exit |          | ME | NU : Enter |

| Warm |
|------|
| Cool |
| User |

# SZÍN:

3 módja van a szín beállításának: Meleg (pirosas fehér) Hideg (kékes fehér) Felhasználói: Beállíthatja piros, zöld és kék színeket a kívánt intenzitásra.

 Image: Second second second

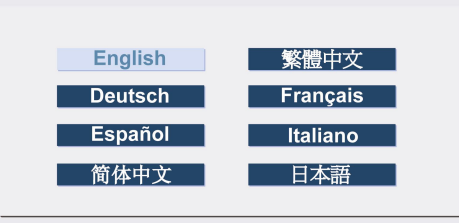

## Ázsiai nyelvek:

Válassza ki az OSD menü nyelvét. Angol, német, spanyol, egyszerűsített kínai, hagyományos kínai, francia, olasz és japán nyelvek közül választhat.

| AUTO : Exit | Image: Second second second |
|-------------|----------------------------------------------------------------------------------------------------|
| English     | Русский                                                                                                    |
| Deutsch     | Français                                                                                                    |
| Español     | Italiano                                                                                                    |
| Hollands    | Suomalainen                                                                                                    |

## EMEA nyelvek:

6)

Válassza ki az OSD menü nyelvét. Angol, német, spanyol, orosz, holland, francia, olasz és finn nyelvek közül választhat.

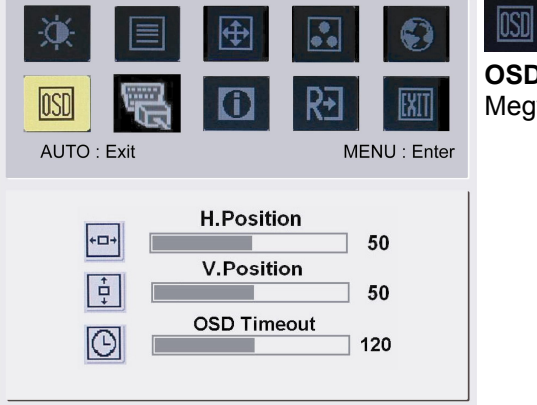

# OSD BEÁLLÍTÁS:

Megválzoztatja az OSD ablak állapotát a képernyőn és álló időben.

| × |      | <b>+</b> |    | Ð | B      |
|---|------|----------|----|---|--------|
|   | Exit | Û        | RE |   | A<br>D |

Analog Input Digital Input

acer

BEMENETI JEL: Analóg bemenet Digitális bemenet Válassza ki vagy az analóg vagy a digitális bemenet videót.

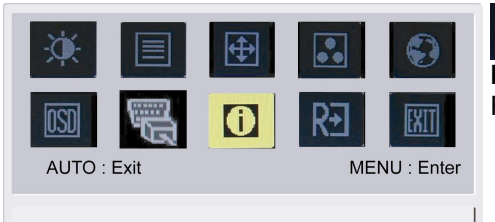

1280x1024 H: 79KHz V: 75Hz Analog Input

# **INFORMÁCIÓ:** Rövid információt mutat a képernyőn.

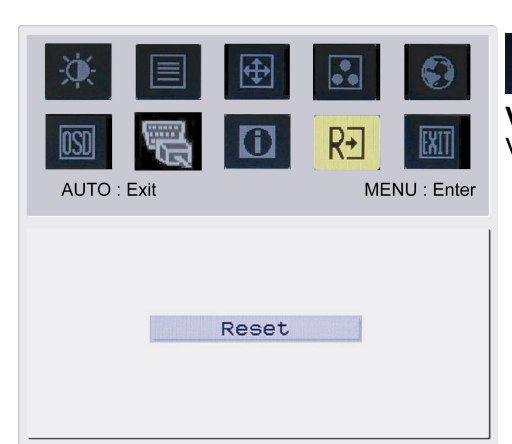

# R∙

3

Visszavonás:

Visszahívja az alapértelmezett beállításokat.

| AUTO : Exit | <ul><li>⊕</li><li>①</li></ul> | R. | NU : Enter |
|-------------|-------------------------------|----|------------|
|             |                               |    |            |
|             | Evit                          |    |            |
|             | EXIC                          |    |            |
|             |                               |    |            |

# **Kilépés:** Kilépés az OSD-ből.

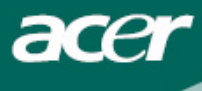

# Problémakeresés

| Problémák                                                | Lehetséges megoldások                                                                                                    |
|----------------------------------------------------------|----------------------------------------------------------------------------------------------------|
| Működésjelző LED<br>nem világít                          | <ul> <li>Ellenőrizze, hogy látja – e Bekapcsolás állapotban.</li> <li>Bizonyosodjon meg róla, hogy a tápkábel csatlakozik.</li> </ul>                                                                                                    |
| Nincs kép                                                | <ul> <li>Ellenőrizze, hogy látja – e Bekapcsolás állapotban.</li> <li>Bizonyosodjon meg róla, hogy a tápkábel csatlakozik.</li> <li>Bizonyosodjon meg róla, hogy a videó kábel biztonságosan van csatlakoztatva a számítógép és monitor hátuljába.</li> <li>Mozgassa az egeret vagy nyomjon meg egy billentyűt, hogy a monitort kimozdítsa az "inaktív" állapotból.</li> </ul> |
| A kép nem megfelelő<br>színeket mutat                    | <ul> <li>Lásd "Szín beállítások", az RGB szín beállításához, vagy szín hőmérsékletének<br/>kiválasztásához.</li> </ul>                                                                                                    |
| Ugrál a kép, vagy<br>hullámjel látható a<br>képernyőn.   | <ul> <li>Távolítsa el vagy kapcsolja ki azt az elektromos berendezést, ami az interferenciát okozhatja.</li> <li>Ellenőrizze a monitor videó kábelét és biztosítsa, hogy egyik csatlakozópont sem sérült.</li> </ul>                                                                                                    |
| A kép nem megfelelő<br>méretű vagy középre<br>helyezettt | <ul> <li>Nyomja meg a kiválaszt/automata billentyűt és a monitor automatikusan optimalizálni fogja a kijelző állapotát.</li> <li>Lásd "Állapot beállítások".</li> </ul>                                                                                                    |

 $\mathbf{V}$ 

Figyelmeztetés: Ne próbálja meg a monitort önállóan szervízelni vagy a számítógépet önállóan kinyitni. Kérem forduljon szakképzett szervízeshez, ha a problémákat nem tudja megoldani a "Problémakeresés" részben.

acer

# Általános műszaki leírások

| Tétel                                                     | Műszaki leírás                                                     |  |
|-----------------------------------------------------------|--------------------------------------------------------------------|--|
| LCD panel                                                 |                                                                    |  |
| Kijelző                                                   | 19 inch sík képernyős aktív mátrix TFT LCD                         |  |
| Maximális felbontás                                       | SXGA 1280 x 1024 pixel                                             |  |
| Maximális pixel                                           | 0.294 mm                                                           |  |
| Szín                                                      | 16.2M                                                              |  |
| Világosság                                                | 280 cd/m <sup>2</sup> (Tipikus)                                    |  |
| Kontrasztarány                                            | 1000:1 (Tipikus)                                                   |  |
| Reakcióidő                                                | 8 ms (GTG)                                                         |  |
| Vízszintes látószög                                       | 178°                                                               |  |
| Függőleges látószög                                       | 178°                                                               |  |
| Külső vezérlők                                            |                                                                    |  |
| Bekapcsoló gomb                                           | BE/KI                                                              |  |
| Vezérlő gombok                                            | Automata, MENÜ MİNUSZ, PLUSSZ,                                     |  |
| OSD funkció                                               |                                                                    |  |
| Kontraszt/világosság                                      | Kontraszt/világosság                                               |  |
| Fókusz/Ora                                                | Fókusz/Ora                                                         |  |
| Allapot                                                   | Allapot                                                            |  |
| Szín                                                      | Szín                                                               |  |
| Nyelv                                                     | Nyelv                                                              |  |
| OSD beállítás                                             | OSD beállítás                                                      |  |
| Automatikus konfiguráció /<br>Bemeneti Jel                | Automatikus konfiguráció / Bemeneti Jel                            |  |
| Információ                                                | Információ                                                         |  |
| Visszavonás                                               | Visszavonás                                                        |  |
| Kilépés                                                   | Kilépés                                                            |  |
| Videó interfész                                           |                                                                    |  |
| Videó                                                     | Analóg 0.7V / Digitális TMDS (Opcionális)                          |  |
| Szink.                                                    | TTL (+/ -)                                                         |  |
|                                                           |                                                                    |  |
| Flug & Flay<br>Enorgia                                    |                                                                    |  |
| Energis forrás                                            | 100~240V/ AC 50/60 Hz                                              |  |
| Energiafolhasználás normális                              | 100~240 V AC, 30/00 HZ                                             |  |
| Energialeinasznalas normalis<br>üzemmédben                | < 40W                                                              |  |
| uzeminouvan<br>Energiafelbasználás inaktív                |                                                                    |  |
| Energialeinasznalds maktiv<br>üzemmódban                  | < 2W                                                               |  |
| Márat ás tömen                                            |                                                                    |  |
| Méret (S7 x Mag. x M)                                     | 413 9 x 338 7 x 189 7 mm (állvánnval)                              |  |
| Tömeg (nettó/bruttó)                                      | 4 5 Kg/ 6 5 Kg                                                     |  |
|                                                           | 413 9 x 427 7 x 231 3 mm (állvánnval) (Csak az ΔΙ 1923 h/ΔΙ 1923 r |  |
| Méret (SZ x Mag. x M)                                     | modellekre érvényes)                                               |  |
| Tömeg (nettó/bruttó)                                      | 5 0 kg / 6 8 kg (Csak az AL1923 h/Al 1923 r modellekre érvényes)   |  |
| Lámpa eltávolítása                                        |                                                                    |  |
| A TERMÉKBEN TALÁL HATÓ L                                  | ÁMPÁK HIGANYT TARTAI MAZNAK ÉS ÚJRA KELL ŐKET                      |  |
|                                                           |                                                                    |  |
| (Ha) MEGYSZABADULINI TOVÁBBI                              | I INFORMÁCIÓÉRT I ÉPJEN KAPCSOLATBA AZ ALLIANCE                    |  |
|                                                           | WW.EIAE.ORG. A LÁMPA SPECIÁLIS KIDOBÁSÁNAK                         |  |
| INFORMÁCIÓ JÁÉRT KERESSE FEL A WWW LAMPRECYCLE ORG OLDALT |                                                                    |  |